## **INVENTORY ORDERING PROCEDURE**

# Table of Contents

| QUESTIONS                              | 2 |
|----------------------------------------|---|
| SUBMIT AN INVENTORY ORDER              | 2 |
| Sticker Information:                   | 5 |
| REVIEW/CANCEL INVENTORY ORDERS         | 7 |
| View Orders                            | 8 |
| Cancel an order                        | 9 |
| REPORT CURRENT ON-HAND STICKER COUNTS1 | 0 |

## QUESTIONS

For inventory questions, please email DOT's License Plate and Postal Services Unit at: <a href="mailto:widmvplateroom@dot.wi.gov">widmvplateroom@dot.wi.gov</a>

## SUBMIT AN INVENTORY ORDER

- 1. Log in to eMV PARTNER: <u>emvpartner.wi.gov</u>
- 2. From the Dashboard screen, select "Order Management" under the Plates & Stickers Inventory block
  - a. Only users with the following roles will be able to see the Order Management link:
    - i. eMV PARTNER Organization Users:
      - 1. Inventory
    - ii. Vendor Organization Users:
      - 1. App Agent Processor

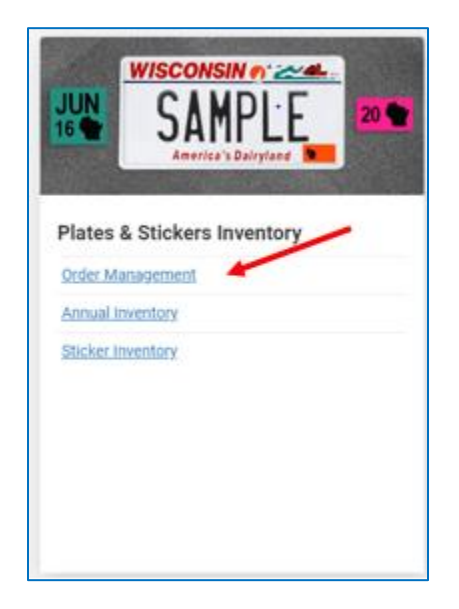

(Click here for instructions for Organization Administrators to add roles to users)

3. Select the "Order Inventory" button

|   |                                                                     |                                                                                                    | WI MOTOR VEHICLE DEALER INVENTORY ORDERING TEST CUSTOMER - | Lpartnerwarns1 - |
|---|---------------------------------------------------------------------|----------------------------------------------------------------------------------------------------|------------------------------------------------------------|------------------|
| / | Order Managemen  Automatic Ordering  Order Inventory  Order History | When this box is checked<br>orders will be<br>automatically created for<br>your organization when<br>your inventory is low.<br>When this box is un-<br>checked your organization<br>will be required to<br>manually create and<br>stuburt it ew Plates and<br>Stickers orders. | VEHICLE DEALER INVENTORY ORDERING TEST CUSTOMER            |                  |
|   | No matching records found<br>Back to Dashboard                      |                                                                                                    |                                                            |                  |

### The following message will display:

| Add Products                                                                                                    | ×                             |
|----------------------------------------------------------------------------------------------------|-------------------------------|
| Your organization is enrolled in Automated Ordering for your Plates and Stic<br>Plates and Stickers orders are automatically created for your organization v<br>inventory is low. | ckers Inventory!<br>when your |
| Back                                                                                                    | Proceed                       |

Note: if the following message displays when the "Order Inventory" button is selected, go to the "<u>Report</u> <u>Current On-Hand Sticker Counts</u>" section of this document for further instructions

### Inventory orders cannot be submitted until current on-hand sticker counts are entered

| Sticker Inventory Required                                                                       | × |
|--------------------------------------------------------------------------------------------------|---|
| Please enter an accurate count of your sticker inventory before ordering new Plates and Stickers |   |
| Ok                                                                                               |   |

- 4. Step 1 Order Details:
  - a. There are two methods of ordering inventory
    - i. Manual Order
      - 1. Enter the quantities of desired inventory. Then select Next.
    - ii. Suggested Order
      - 1. Upon selecting the "Re-Stock" button, the suggested quantity of inventory to be ordered will auto-populate. Then select Next.

Note: All allowable inventory items will display, including inventory for organizations that have multiple Terminal IDs (Business Types).

|   | Step 1 - Order Details     |                            |                            |                            |
|---|----------------------------|----------------------------|----------------------------|----------------------------|
|   |                            |                            |                            |                            |
|   | Plates                     |                            |                            |                            |
|   | AUT                        | CYC                        | LTK                        | MPD                        |
|   | Quantity (multiple of 50)  | Quantity (multiple of 50)  | Quantity (multiple of 50)  | Quantity (multiple of 50)  |
|   | Bulk Stickers - Monthly    |                            |                            |                            |
|   | January                    | February                   | March                      | April                      |
| _ | Quantity (multiple of 100) | Quantity (multiple of 100) | Quantity (multiple of 100) | Quantity (multiple of 100) |
| 2 | May                        | June                       | July                       | August                     |
|   | Quantity (multiple of 100) | Quantity (multiple of 100) | Quantity (multiple of 100) | Quantity (multiple of 100) |
|   | September                  | October                    | November                   | December                   |
|   | Quantity (multiple of 100) | Quantity (multiple of 100) | Quantity (multiple of 100) | Quantity (multiple of 100) |
|   | Bulk Stickers - Year       |                            |                            |                            |
|   | 2021                       | 2022                       |                            |                            |
|   | Quantity (multiple of 1)   | Quantity (multiple of 1)   |                            |                            |
|   | Bulk Stickers - Weight     |                            |                            |                            |
|   | A - 4,500 lb               | 8 - 6,000 lb               | C - 8,000 lb               |                            |
|   | Quantity (multiple of 100) | Quantity (multiple of 100) | Quantity (multiple of 100) |                            |
|   | Mailing Labels             |                            |                            |                            |
|   | Yellow Mailing Label       |                            |                            |                            |
|   | Quantity (multiple of 100) |                            |                            |                            |
|   |                            |                            |                            |                            |

### Sticker Information:

- "Bulk Stickers"
  - Stickers that are not pre-packaged in colored envelopes
- "Stickers in Envelopes"
  - Stickers that are pre-packaged in colored envelopes which include instructions on how to properly display the stickers on license plates
- "Monthly" stickers
  - 3-letter month stickers that designate the month the registration expires
- "Year" stickers
  - o 2-number year stickers that designate the year the registration expires
- "Weight" stickers
  - 1-letter stickers that designate the registered gross weight
- "Mailing Labels"
  - Yellow labels (adhesive backed) used to mail in daily processed title bundles if the organization is not electronically uploading documents for a given day
- "Quarterly" stickers
  - Combination 2-number and 3-letter month sticker that designates the month and year the registration expires.
  - Only annual registration period (Jan-01 through DEC-31) can be renewed by 3<sup>rd</sup> party agents for the following plate types when processing a standalone license plate renewal:
    - Heavy Truck (HTK)
    - Trailer (TRL)
    - Example:

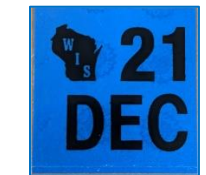

Note: Organizations that also have an 'F' Terminal ID that processes through eMV Fleet, the above plates can also be renewed if they have quarterly or consecutive monthly registration periods

- "Biennial" stickers
  - 2-number even-year stickers that designate the year the registration expires for the following plate types:
    - Motorcycle (CYC)
    - Farm (FRM)
    - Moped (MPD)

For more information on sticker types/sticker display, see <u>Display of license plates and validation</u> <u>stickers</u>.

#### 5. Step 2 – Review Order:

a. Review that the order information is correct, then select next

|                                                                                                    |                                                                   | ER INVENTORY ORDERING TEST COSTOMER - | Lpartnerwarns1 |
|----------------------------------------------------------------------------------------------------|-------------------------------------------------------------------|---------------------------------------|----------------|
| order Plates and Stickers -                                                                                                    | WI MOTOR VEHICLE DEALER IN                                        | VENTORY ORDERING TEST CUST            | OMER           |
| < Step 2 - Review Order                                                                                                    |                                                                   |                                       |                |
|                                                                                                    |                                                                   |                                       |                |
| Item                                                                                                    | Quantity                                                          |                                       |                |
| Automobile Plates                                                                                                    | 100                                                               |                                       |                |
| light Truck Plates                                                                                                    | 100                                                               |                                       |                |
| 2021 Yearly Stickers                                                                                                    | 200                                                               |                                       |                |
| 1,500 lb Stickers                                                                                                    | 100                                                               |                                       |                |
| 0,000 lb Stickers                                                                                                    | 100                                                               |                                       |                |
| 3,000 lb Stickers                                                                                                    | 100                                                               |                                       |                |
| Mailing Labels                                                                                                    | 100                                                               |                                       |                |
| RDER DATE 7/27/2020<br>OMPANY NAME WI MOTOR VEHICLE DEAL<br>ERMINAL ID<br>EFERENCE NUMBER<br>ONTACT NAME MICKEY MOUSE<br>DORESS 4822 MADISON YARDS WAY, MAD<br>RDER TYPE RE-ORDER | ER INVENTORY ORDERING TEST CUSTOMER<br>SON, WISCONSIN \$3705-9100 |                                       |                |

- 6. Step 3 Success:
  - a. Your order has now been submitted, select the "Back to Dashboard" button

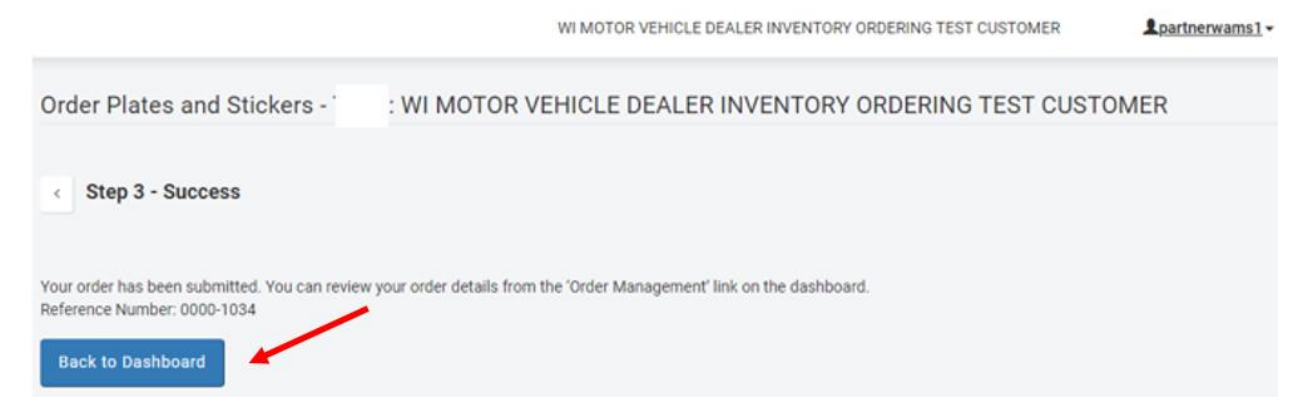

## REVIEW/CANCEL INVENTORY ORDERS

From the dashboard select "Order Management" under Plates & Stickers Inventory

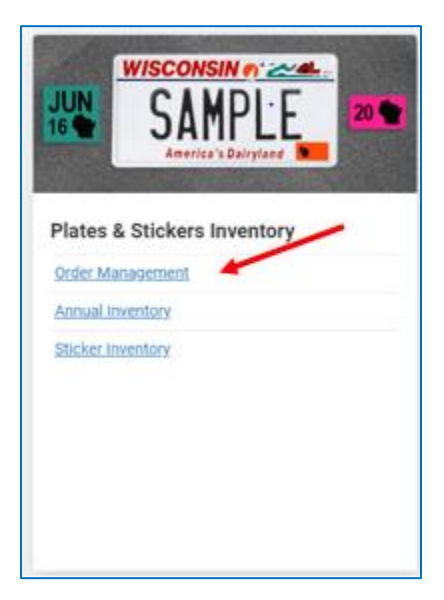

### View Orders

- 1. View Orders
  - a. Select the "View Order Details" button
    - i. Modal with the existing order will display
    - ii. Auto-orders will also be displayed

| Order History |             |        |                             |  |  |
|---------------|-------------|--------|-----------------------------|--|--|
| Date          | Reference # | Status | Actions                     |  |  |
| 1/21/2021     | 0000-1225   | New    | View Order Details X Cancel |  |  |

| ItemQuantity OrderedQuantity ShippedAuto1000January Monthly Sticker (Bulk)1000February Monthly Sticker (Bulk)10002022 Yearly Sticker (Bulk)10002021 Yearly Sticker (Bulk)10002021 Yearly Sticker (Bulk)10002021 Individual Yearly Sticker - Annual10002022 Individual Yearly Sticker - Annual10002022 Individual Yearly Sticker - Biennial10002022 Individual Yearly Sticker - Biennial1000ORDER DATE 1/21/2021COMPANY NAME<br>TERMINAL IDFEFERENCE NUMBER 0000-1225<br>CONTACT NAME MICKEY MOUSE<br>ADDRESS 4822 MADISON YARDS WAY, MADISON, WI 53705-9100<br>ORDER TYPE RE-ORDER<br>CONTACT TELEPHONE NUMBER 555-555-55550CONTACT TELEPHONE NUMBER 555-555-555500                                                     | Order Details                                                                                                    |                               |                  |
|----------------------------------------------------------------------------------------------------|----------------------------------------------------------------------------------------------------|-------------------------------|------------------|
| Auto100January Monthly Sticker (Bulk)100February Monthly Sticker (Bulk)1002022 Yearly Sticker (Bulk)1002021 Yearly Sticker (Bulk)1002021 Individual Yearly Sticker - Annual1002022 Individual Yearly Sticker - Annual1002022 Individual Yearly Sticker - Biennial1002022 Individual Yearly Sticker - Biennial1002022 Individual Yearly Sticker - Biennial1002022 Individual Yearly Sticker - Biennial1002022 Individual Yearly Sticker - Biennial100CORDER DATE 1/21/2021<br>COMPANY NAME<br>TERMINAL ID<br>REFERENCE NUMBER 0000-1225<br>CONTACT NAME MICKEY MOUSE<br>ADDRESS 4822 MADISON YARDS WAY, MADISON, WI 53705-9100<br>ORDER TYPE RE-ORDER<br>CONTACT TELEPHONE NUMBER 555-555-555-555-555-555-555-555-555-55 | Item                                                                                                    | Quantity Ordered              | Quantity Shipped |
| January Monthly Sticker (Bulk)100February Monthly Sticker (Bulk)1002022 Yearly Sticker (Bulk)1002021 Yearly Sticker (Bulk)1002021 Individual Yearly Sticker - Annual1002022 Individual Yearly Sticker - Annual1002022 Individual Yearly Sticker - Biennial1002022 Individual Yearly Sticker - Biennial1002022 Individual Yearly Sticker - Biennial100ORDER DATE 1/21/2021COMPANY NAME<br>TERMINAL IDREFERENCE NUMBER 0000-1225<br>CONTACT NAME MICKEY MOUSE<br>ADDRESS 4822 MADISON YARDS WAY, MADISON, WI 53705-9100<br>ORDER TYPE RE-ORDER<br>CONTACT TELEPHONE NUMBER 555-555-555CONTACT ELEPHONE NUMBER 555-555-555                                                                                                 | Auto                                                                                                    | 100                           |                  |
| February Monthly Sticker (Bulk)1002022 Yearly Sticker (Bulk)1002021 Yearly Sticker (Bulk)1002021 Individual Yearly Sticker - Annual1002022 Individual Yearly Sticker - Biennial1002022 Individual Yearly Sticker - Biennial1002022 Individual Yearly Sticker - Biennial1002022 Individual Yearly Sticker - Biennial1002022 Individual Yearly Sticker - Biennial1002022 Individual Yearly Sticker - Biennial1002025 COMPANY NAME<br>TERMINAL ID<br>REFERENCE NUMBER 0000-1225<br>CONTACT NAME MICKEY MOUSE<br>ADDRESS 4822 MADISON YARDS WAY, MADISON, WI 53705-9100<br>ORDER TYPE RE-ORDER<br>CONTACT TELEPHONE NUMBER 555-555-555-555-555-555-555-555-555-55                                                           | January Monthly Sticker (Bulk)                                                                                                    | 100                           |                  |
| 2022 Yearly Sticker (Bulk)1002021 Yearly Sticker (Bulk)1002021 Individual Yearly Sticker - Annual1002022 Individual Yearly Sticker - Annual1002022 Individual Yearly Sticker - Biennial1002022 Individual Yearly Sticker - Biennial1002022 Individual Yearly Sticker - Biennial100CORDER DATE 1/21/2021COMPANY NAME<br>TERMINAL ID<br>REFERENCE NUMBER 0000-1225<br>CONTACT NAME MICKEY MOUSE<br>ADDRESS 4822 MADISON YARDS WAY, MADISON, WI 53705-9100<br>ORDER TYPE RE-ORDER<br>CONTACT TELEPHONE NUMBER 555-555-5555CONTACT TELEPHONE NUMBER 555-555-555-555-555-555-555-5555-555-5                                                                                                    | February Monthly Sticker (Bulk)                                                                                                    | 100                           |                  |
| 2021 Yearly Sticker (Bulk)1002021 Individual Yearly Sticker - Annual1002022 Individual Yearly Sticker - Biennial1002022 Individual Yearly Sticker - Biennial1002022 Individual Yearly Sticker - Biennial100ORDER DATE 1/21/2021COMPANY NAME<br>TERMINAL ID<br>REFERENCE NUMBER 0000-1225<br>CONTACT NAME MICKEY MOUSE<br>ADDRESS 4822 MADISON YARDS WAY, MADISON, WI 53705-9100<br>ORDER TYPE RE-ORDER<br>CONTACT TELEPHONE NUMBER 555-555-555CONTACT EMAIL ADDRESS                                                                                                    | 2022 Yearly Sticker (Bulk)                                                                                                    | 100                           |                  |
| 2021 Individual Yearly Sticker - Annual       100         2022 Individual Yearly Sticker - Biennial       100         2022 Individual Yearly Sticker - Biennial       100         ORDER DATE 1/21/2021       COMPANY NAME         COMPANY NAME       FEFRENCE NUMBER 0000-1225         CONTACT NAME MICKEY MOUSE       ADDRESS 4822 MADISON YARDS WAY, MADISON, WI 53705-9100         ORDER TYPE RE-ORDER       CONTACT TELEPHONE NUMBER 555-555-5555         CONTACT EMAIL ADDRESS       Statement                                                                                                    | 2021 Yearly Sticker (Bulk)                                                                                                    | 100                           |                  |
| 2022 Individual Yearly Sticker - Annual 100 2022 Individual Yearly Sticker - Biennial 100 ORDER DATE 1/21/2021 COMPANY NAME TERMINAL ID REFERENCE NUMBER 0000-1225 CONTACT NAME MICKEY MOUSE ADDRESS 4822 MADISON YARDS WAY , MADISON, WI 53705-9100 ORDER TYPE RE-ORDER CONTACT TELEPHONE NUMBER 555-555-5555 CONTACT EMAIL ADDRESS                                                                                                    | 2021 Individual Yearly Sticker - Annual                                                                                                    | 100                           |                  |
| 2022 Individual Yearly Sticker - Biennial 100 ORDER DATE 1/21/2021 COMPANY NAME TERMINAL ID REFERENCE NUMBER 0000-1225 CONTACT NAME MICKEY MOUSE ADDRESS 4822 MADISON YARDS WAY, MADISON, WI 53705-9100 ORDER TYPE RE-ORDER CONTACT TELEPHONE NUMBER 555-555-5555 CONTACT EMAIL ADDRESS                                                                                                    | 2022 Individual Yearly Sticker - Annual                                                                                                    | 100                           |                  |
| ORDER DATE 1/21/2021<br>COMPANY NAME<br>TERMINAL ID<br>REFERENCE NUMBER 0000-1225<br>CONTACT NAME MICKEY MOUSE<br>ADDRESS 4822 MADISON YARDS WAY, MADISON, WI 53705-9100<br>ORDER TYPE RE-ORDER<br>CONTACT TELEPHONE NUMBER 555-555-5555<br>CONTACT EMAIL ADDRESS                                                                                                    | 2022 Individual Yearly Sticker - Biennial                                                                                                    | 100                           |                  |
|                                                                                                    | ORDER DATE 1/21/2021<br>COMPANY NAME<br>TERMINAL ID<br>REFERENCE NUMBER 0000-1225<br>CONTACT NAME MICKEY MOUSE<br>ADDRESS 4822 MADISON YARDS WAY, M<br>ORDER TYPE RE-ORDER<br>CONTACT TELEPHONE NUMBER 555-555-<br>CONTACT EMAIL ADDRESS | ADISON, WI 53705-9100<br>5555 |                  |

## Cancel an order

- 1. Cancel an order
  - a. Select the "Cancel" button
  - b. Select the "Yes" button
    - i. Only orders in a status of "New" can be cancelled

| Order History | Drder History |        |                             |  |  |  |
|---------------|---------------|--------|-----------------------------|--|--|--|
| Date          | Reference #   | Status | Actions                     |  |  |  |
| 1/21/2021     | 0000-1225     | New    | View Order Details x Cancel |  |  |  |
|               |               |        |                             |  |  |  |

| Are you sure you want to<br>cancel this order? |  |
|------------------------------------------------|--|
| Yes No                                         |  |

c. The Status of the order will display as "Cancelled"

| Order History |             |           |                    |  |
|---------------|-------------|-----------|--------------------|--|
| Date          | Reference # | Status    | Actions            |  |
| 1/21/2021     | 0000-1225   | Cancelled | View Order Details |  |

## REPORT CURRENT ON-HAND STICKER COUNTS

- 1. Log in to eMV PARTNER: <u>emvpartner.wi.gov</u>
- 2. From the Dashboard screen, select "Sticker Inventory" under the Plates & Stickers Inventory block
  - a. Only vendor organizations with the App Agent Processor role will be able to see the Order Management link (Click <u>here</u> for instructions for Organization Administrators to add roles)

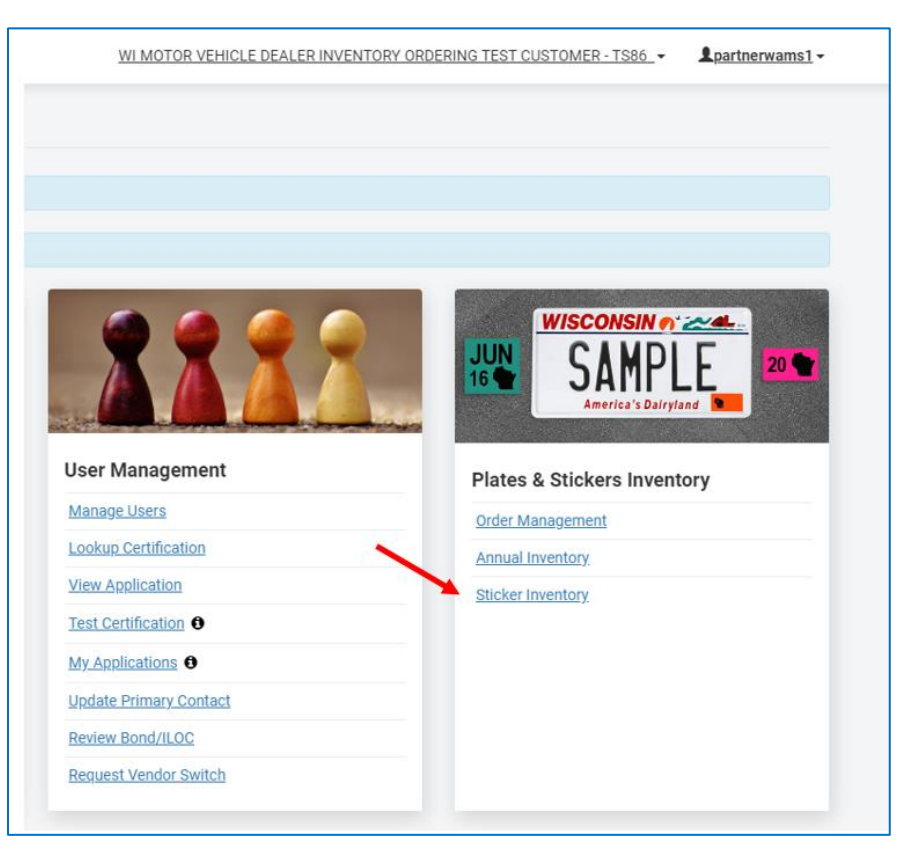

- 3. On the Sticker Inventory page, enter the counts of all of the stickers your organization has onhand. A count must be entered in each of the sticker types in order to proceed. If there is a sticker type for which you have no on-hand stickers, enter a value of 0 (zero).
  - a. Stickers in bulk refers to stickers without envelopes
  - b. "Individual stickers" refers to individual stickers in envelopes

|   | WisconenGov                                                                                                    | Agency Directory Online Service                |   |
|---|----------------------------------------------------------------------------------------------------|------------------------------------------------|---|
| - | Department of Transportation                                                                                                    |                                                |   |
| 2 | eMV PARTNER                                                                                                    |                                                |   |
|   | WI MOTOR VEHICL                                                                                                    | E DEALER INVENTORY ORDERING TEST CUSTOMER-TS86 |   |
|   | Sticker Inventory                                                                                                    |                                                |   |
|   | Please enter an accurate count of your current sticker inventory.                                                                      |                                                |   |
|   | Stickers                                                                                                    |                                                |   |
|   | Description                                                                                                    | Quantity                                       |   |
|   | 4,500 lb Showr (Bulk)                                                                                                    |                                                |   |
|   | 6,000 Ib Sticker (Bulk)                                                                                                    |                                                |   |
|   | 8,000 Ib Sticker (Bulk)                                                                                                    |                                                |   |
|   | January Monthly Sticker (Bulk)                                                                                                    |                                                |   |
|   | February Monthly Sticker (Sulk)                                                                                                    |                                                |   |
|   | March Monthly Sticker (Bulk)                                                                                                    |                                                |   |
|   | April Monthly Sticker (Bulk)                                                                                                    |                                                |   |
|   | May Monthly Sticker (Bulk)                                                                                                    |                                                |   |
|   | June Monthly Sticker (Bulk)                                                                                                    |                                                |   |
|   | July Monthly Sticker (Bulk)                                                                                                    |                                                |   |
|   | August Monthly Sticker (Bulk)                                                                                                    |                                                |   |
|   | September Monthly Sticker (Bulk)                                                                                                    |                                                |   |
|   | October Manthly Sticker (Bulk)                                                                                                    |                                                |   |
|   | November Monthly Sticker (Bulk)                                                                                                    |                                                |   |
|   | December Monthly Sticker (Bulk)                                                                                                    |                                                |   |
|   | 2020 Yearly Sticker (Bulk)                                                                                                    |                                                |   |
|   | 2021 Yearly Sticker (Bulk)                                                                                                    |                                                |   |
|   | 2022 Yearly Sticker (Bulk)                                                                                                    |                                                |   |
|   | Back to Dashboard Submit                                                                                                    |                                                |   |
|   | Customer Service (1001) 230-4308 Ernalt wit "Hydresligtegrov com<br>Copyright Misconian Department of Transportation<br>Version 2.28.1 | (Ìgov                                          | 2 |
|   | Third Party Lowses                                                                                                    |                                                |   |

### 1. Select Submit

a. the following message will appear once you have submitted your on-hand sticker counts

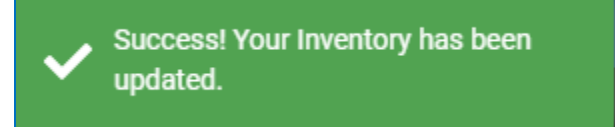